Adding files (word, pdf, powerpoints, etc..) to your Moodle course

## Drag and Drop from your computer method

With editing turned on in your course drag files from your computer (ex: desktop) directly to your course. If necessary reduce the size of your Moodle page so you can see your desktop and Moodle at the same time. Note: this works best using Firefox.

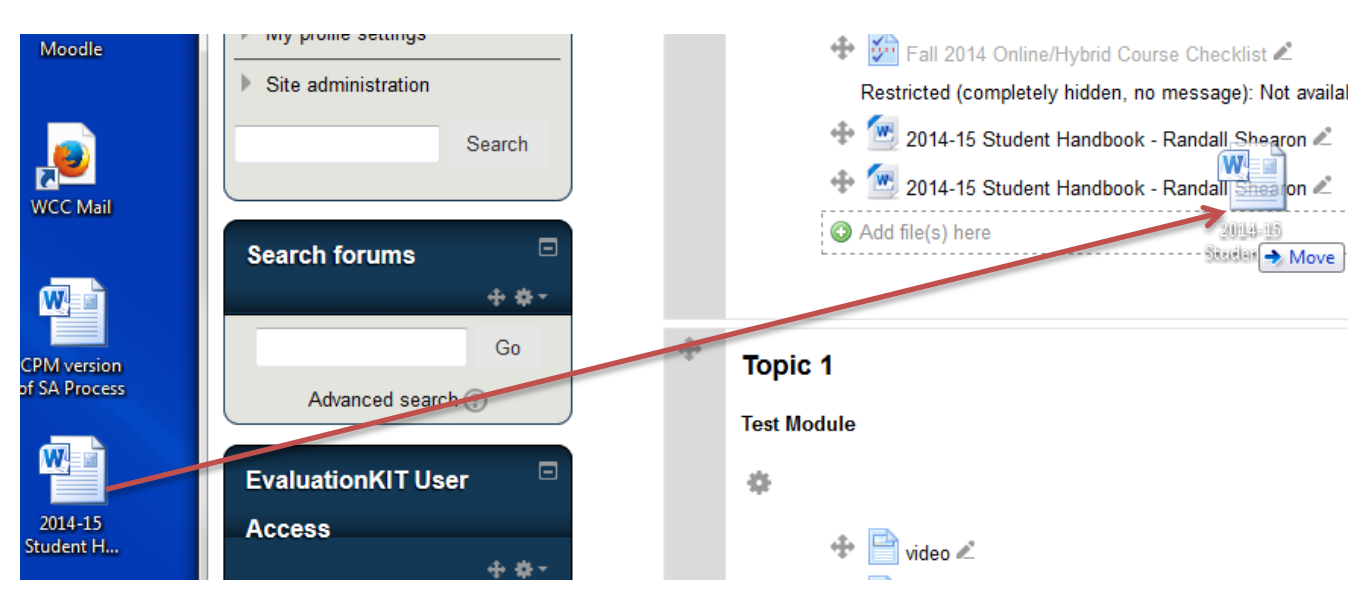

Once the file has been copied to your course move it to the desired location.

To rename the title of your file click the edit title icon to the right of the file, type in the new name and then click enter.

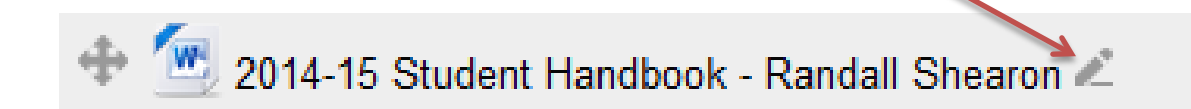

### Utilizing files from your Google Drive

Option 1: Linking directly to a file in your Google Drive

Pros:

When you update the file on your Drive the link in Moodle will automatically go to the updated version of the file. This would be extremely useful if the file is linked in multiple courses.

Cons:

If another instructor is using a copy of your course they may need to be given rights to edit the file.

If you delete the file from your drive it will no longer be available in the course.

In your Google Drive locate the file you want to link to.

Right click the file and select Get link

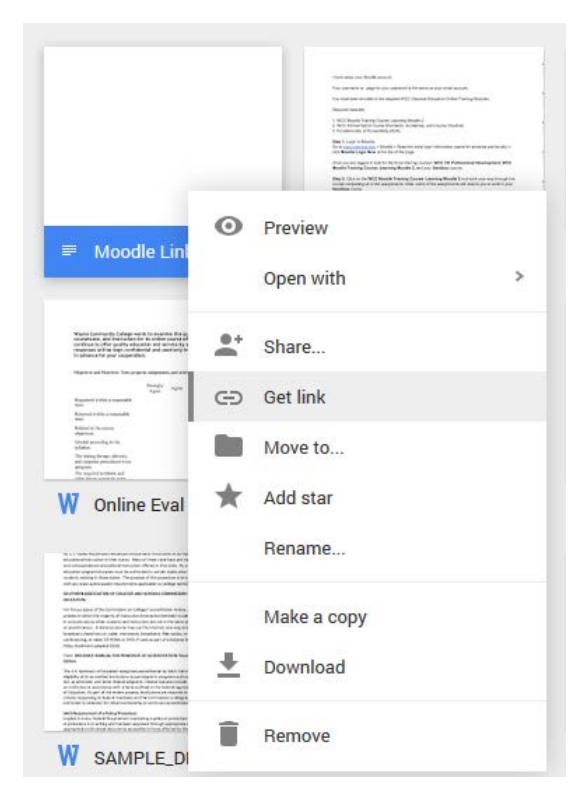

Click Sharing settings,

C People at Wayne Community College who have the link **can view** this file.

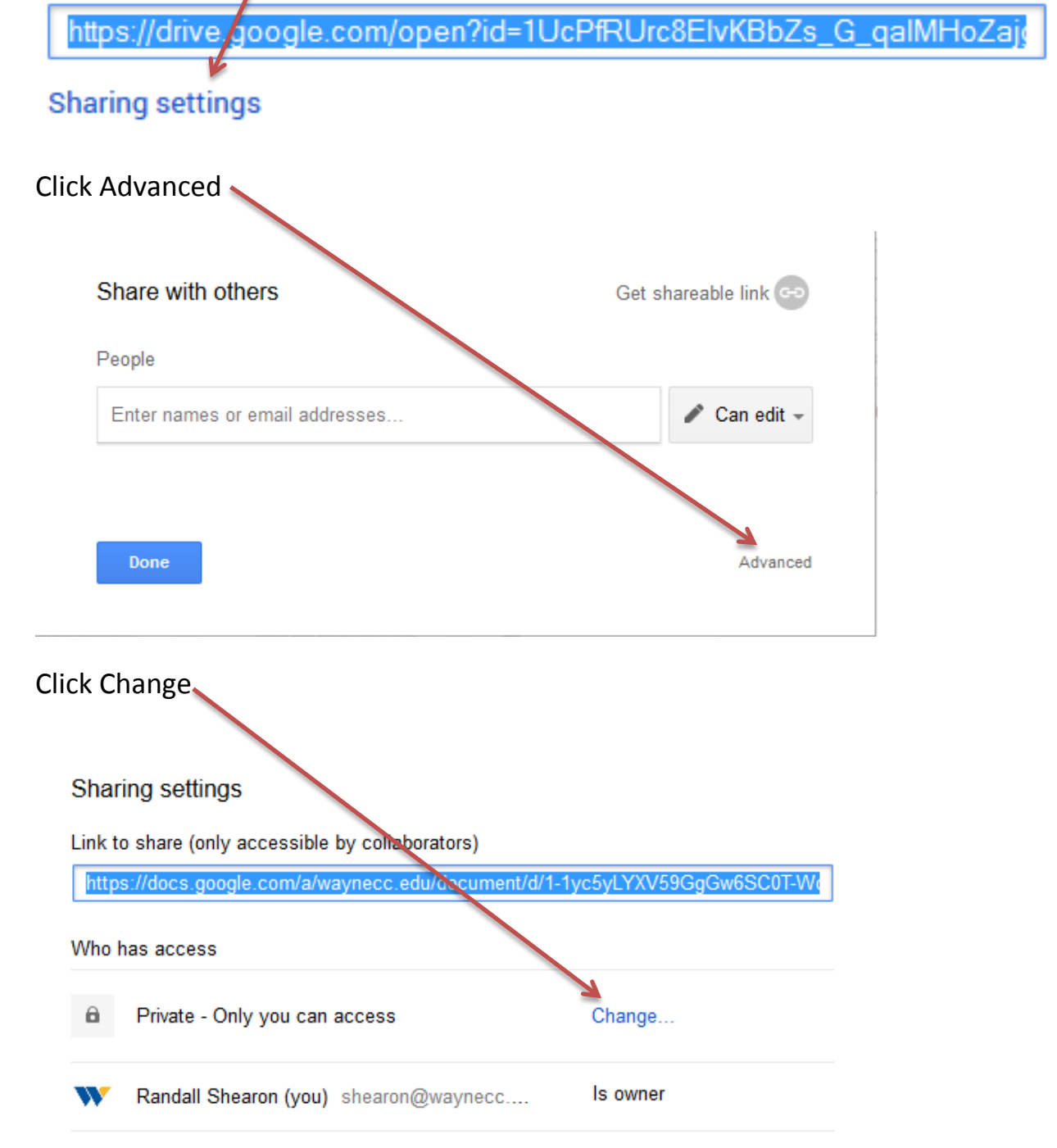

#### **Click Save** Link sharing On - Public on the web $\odot$ ne on the Internet can find and access. No sign-in required. On - Anyone with the link Anyone who has the link can access. No sign-in required. On - Wayne Community College 8. People at Wayne Community College can find and access. On - People at Wayne Community College with the link People at Wayne Community College who have the link can access. Off - Specific people -Shared with specific people. Access: Anyone (no sign-in required) Can view 💌 Note: Items with any link sharing option can still be published to the web. Learn more Save Cancel Learn more about link sharing

# Select and copy the link to the file, then click Done.

| Sharing settings                                                           |
|----------------------------------------------------------------------------|
| Link to share                                                              |
| https://docs.google.com/document/d/1-1yc5yLYXV59GgGw6SC0T-WoDzSF4/.lwQu7   |
| Who has access                                                             |
| Anyone who has the link can view Charge                                    |
| W Randall Shearon (you) shearon@waynecc Is owner                           |
| Invite people:                                                             |
| Enter names or email addresses                                             |
| Editors will be allowed to add people and change the permissions. [Change] |

# Change the Link sharing option to: Anyone with the link

Go to a Moodle course

Click Add an activity or resource

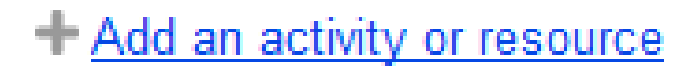

| Select URL then cli                                                                                                    | ck Add                                                                                   |                                      |                                        |
|----------------------------------------------------------------------------------------------------|------------------------------------------------------------------------------------------|--------------------------------------|----------------------------------------|
| ORL                                                                                                    |                                                                                          |                                      | <del>.</del>                           |
|                                                                                                    |                                                                                          | Add                                  | Cancel                                 |
| Type in the Name to be<br>Type a description of th<br>Paste the URL in the Ext<br>In the Display drop dow<br>Click Save and return to | displayed in the<br>le file in Descrip<br>ternal URL box<br>in menu select f<br>o course | e course.<br>tion box.<br>New windov | W                                      |
| ← ♥ General<br>Name*<br>Description*                                                                                                  | Moodle Instructions Paragraph  B Instructions on how to get he                           | I III III ∂                          |                                        |
| Display description on course page                                                                                                    | Path: p                                                                                  |                                      |                                        |
| Content     External URL*                                                                                                    | 1-1yc5yLYXV59GgGw6SC0T-                                                                  | WoDzSFAMwQu7LAYo                     | q3GLbs/edit?usp=sharing Choose a link) |
| - Comparance Display (2)<br>Pop-up width (in pixels)<br>Pop-up height (in pixels)<br>Display URL description                          | New window -<br>620<br>450<br>V                                                          |                                      |                                        |
| <ul> <li>URL variables</li> <li>Common module settings</li> <li>Restrict access</li> </ul>                                            | Save and return to course                                                                | Save and display                     | Cancel                                 |

You have now successfully created a link to your Google Drive document

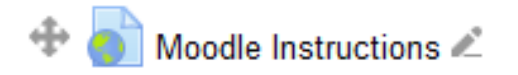

**Option 2:** Copying a file from your Google Drive

Pros:

When a file is copied into your course it will be permanently added. If it is deleted from your Google Drive it will remain in the course.

Cons:

If the file is updated within your Google Drive it will NOT be automatically be updated in Moodle. It will need to be removed from Moodle and then added back into Moodle.

Go to a Moodle course

Click Add an activity or resource

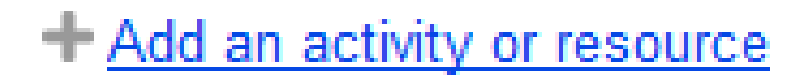

Select File then click Add 👡

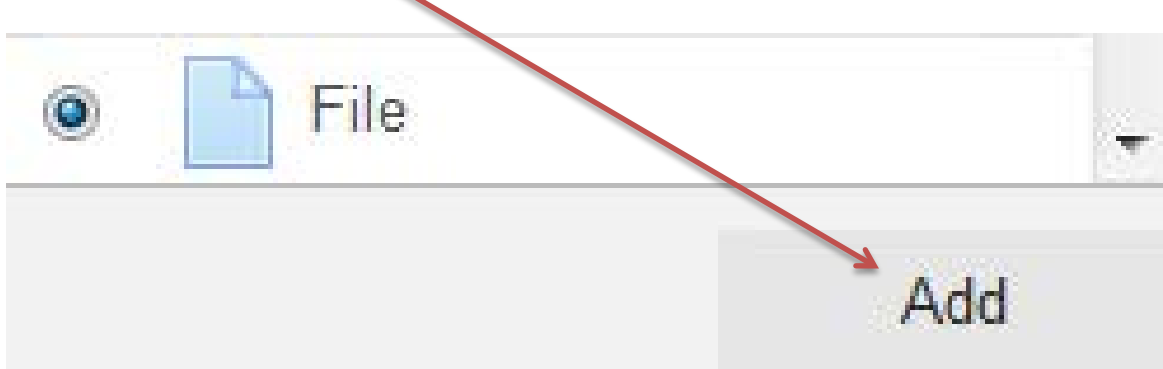

Type in the Name of you wish to be displayed in the course. Type a description of the file in Description box Click the Add icon

|                                     | ───> Name*          | Moodle Instructions                         |
|-------------------------------------|---------------------|---------------------------------------------|
|                                     | > Description*      |                                             |
|                                     |                     | Instructions on how to get help with Moodle |
| Display descrip                     | tion on course page | Path: p                                     |
| Display descrip                     | cion on course page |                                             |
| - Content                           |                     |                                             |
|                                     | Select files        |                                             |
|                                     | $\longrightarrow$   |                                             |
|                                     |                     | ▶ 🚞 Files                                   |
| lick <b>Your Goog</b>               | le Drive            |                                             |
| lick Login                          |                     |                                             |
|                                     |                     | File picker                                 |
| fn Server files                     |                     |                                             |
| h Recent files                      |                     |                                             |
| 🛓 Upload a file                     |                     |                                             |
| n Private files                     |                     |                                             |
| RL Master                           |                     |                                             |
|                                     |                     |                                             |
| 🎍 Your Google Drive <del>&lt;</del> |                     |                                             |

Login

Login to your Wayne Community College email account

Sign in with your Google Account

| Randall Shearon<br>shearon@waynecc.edu |
|----------------------------------------|
| Password                               |
| Sign in                                |
| Need help?                             |

You will now see a list of the files and folders on your Drive

Click the file you would like added to your course

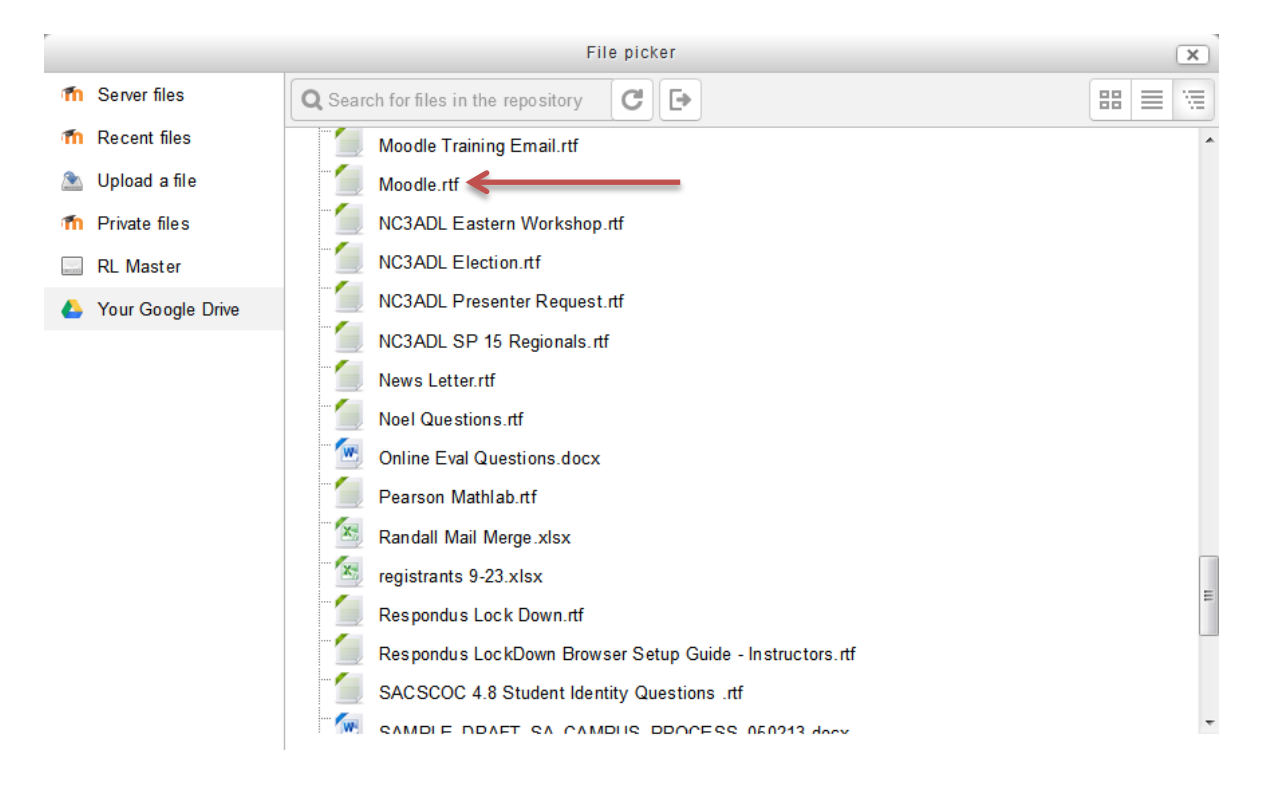

Click Select this file

|                 | Select Moodle.rtf                                                                                      | X |  |  |  |  |
|-----------------|----------------------------------------------------------------------------------------------------|---|--|--|--|--|
|                 |                                                                                                    |   |  |  |  |  |
| Save as:        | Moodle.rtf                                                                                             |   |  |  |  |  |
| Author:         | Randall Shearon                                                                                        |   |  |  |  |  |
| Choose license: | All rights reserved 🗸 🗸                                                                                |   |  |  |  |  |
|                 | Select this file Cancel                                                                                |   |  |  |  |  |
|                 | Last modified: November 18 2014, 4:14<br>PM<br>Created: November 18 2014, 4:14 PM<br>Size:<br>License: |   |  |  |  |  |
|                 | Author:                                                                                                |   |  |  |  |  |

### Click Save and return to course

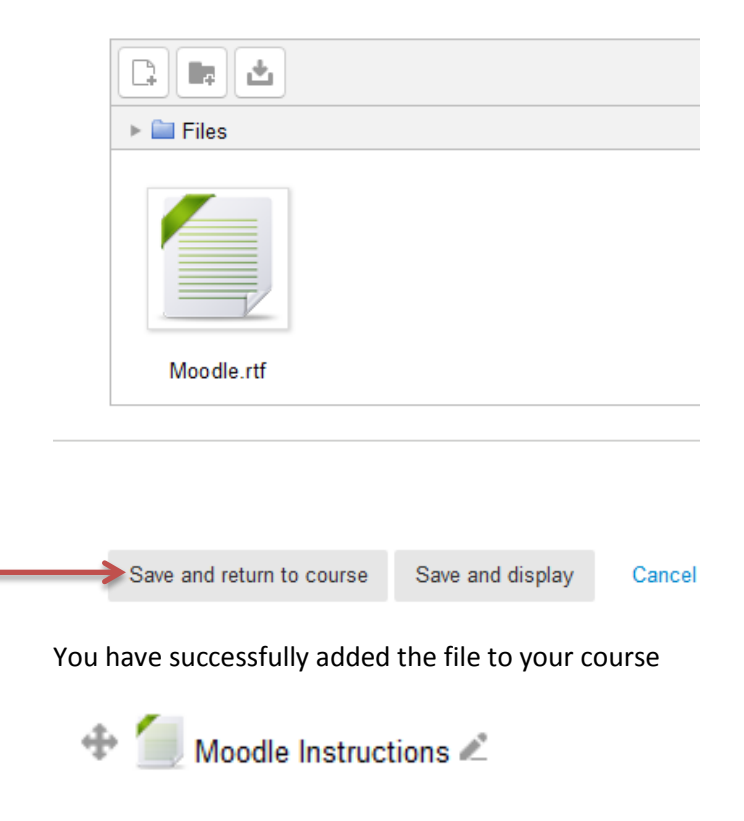